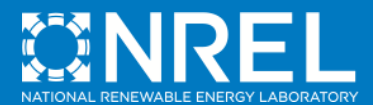

Modeling Residential and Commercial Photovoltaic Systems in SAM 2013.1.15

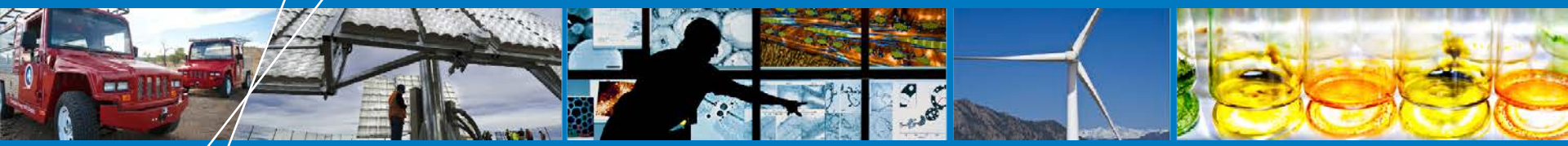

**SAM Webinar** 

**Paul Gilman** 

July 10, 2013

NREL is a national laboratory of the U.S. Department of Energy, Office of Energy Efficiency and Renewable Energy, operated by the Alliance for Sustainable Energy, LLC.

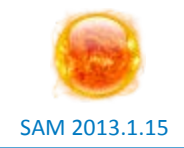

 The System Advisor Model (SAM) is a free computer model that calculates a renewable energy system's hourly energy output over a single year, and calculates the cost of energy for a renewable energy project over many years of operation.

### System Advisor Model (SAM)

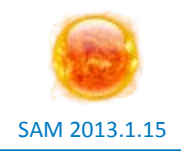

#### • https://sam.nrel.gov

- Developed by NREL with funding from DOE
- o Free
- Windows and OS X
- One new version per year

#### Support

- Help system
- Documents on website
- o https://sam.nrel.gov/forums/support-forum

#### • Feasibility studies

 Project developers, Federal Energy Management Program

#### • Use as benchmark for other models

- System integrators and utilities
- Research projects
  - Universities and engineering firms
- Plant acceptance testing for parabolic trough systems
- Evaluate technology research opportunities and grant proposals
  - Department of Energy

#### 35,000+ Downloads

Manufacturers Engineering Firms Utilities Consultants Developers Venture Capitalists Policy Analysts

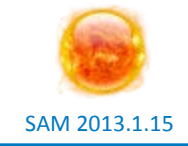

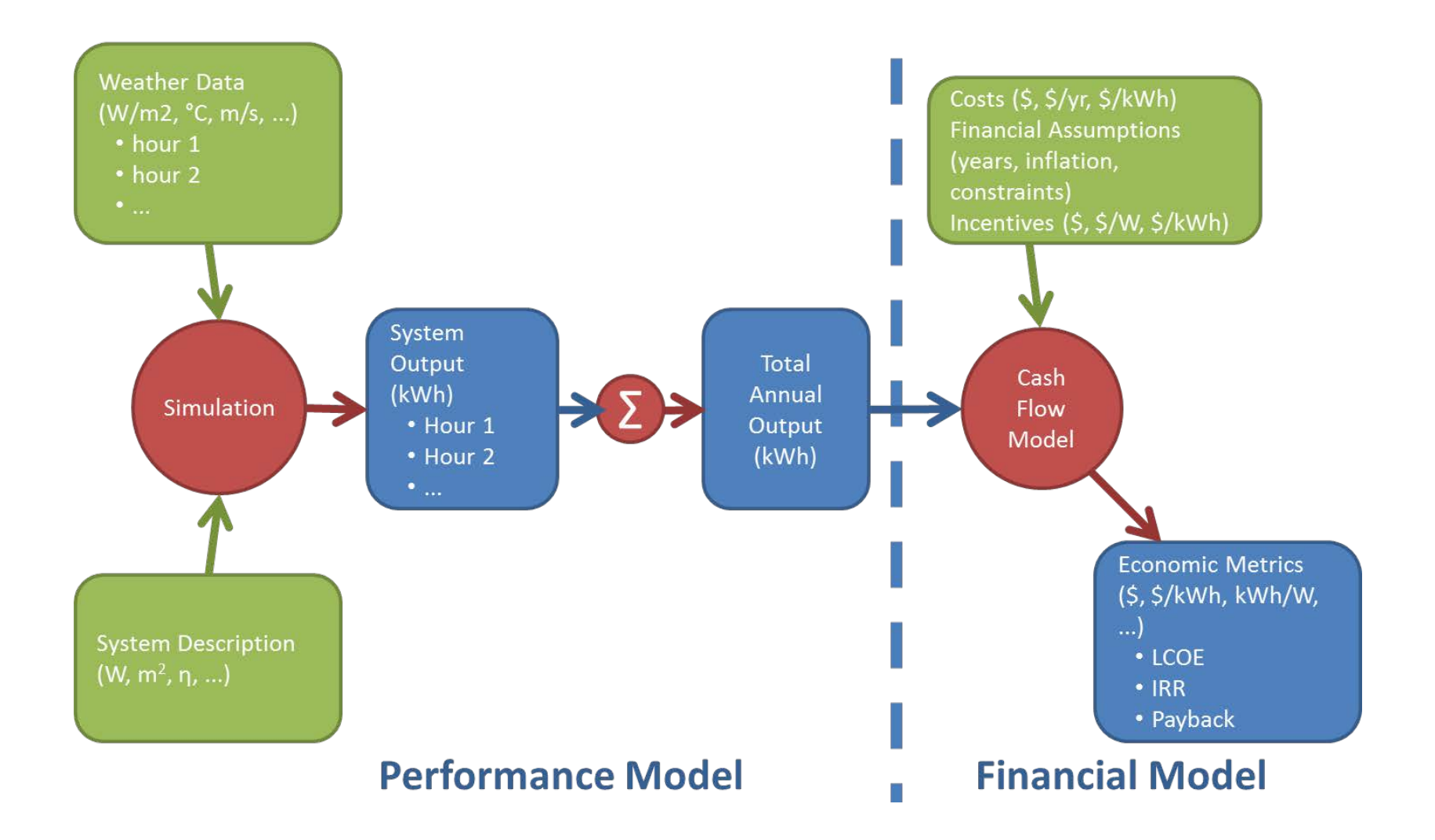

#### SAM models many types of projects

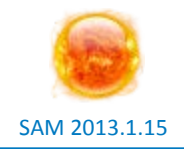

#### • Photovoltaics

- Concentrating Solar Power
  - Parabolic Troughs
  - Power Towers
  - Dish-Stirling
  - Linear Fresnel
- Solar Water Heating
- Wind turbines and farms
- Geothermal power plants
- Biomass power

#### Residential, commercial, and utility-scale projects

- Installation and operating costs
- Tax credit and payment incentives
- Complex electricity rates

#### Performance model key outputs

- Hourly energy production (kWh)
- Capacity factor

#### **Financial model key outputs**

- Levelized Cost of Electricity (LCOE)
- PPA Price and IRR
- Payback
- Net present value
- Multi-year cash flow

Photovoltaic performance model is for grid-connected systems

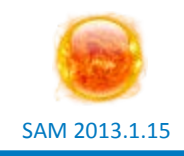

- No storage
- No size limit
- Model options
- Simpler PVWatts model represents entire system using a single derate factor
- More detailed Flat Plate PV model represents system using separate module and inverter model with derate factors
- Electric load for residential and commercial systems with TOU and tiered rates
- Array shading and self shading

#### Residential and commercial financing option is for projects that buy and sell electricity at retail rates

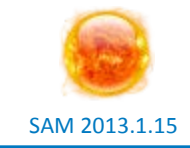

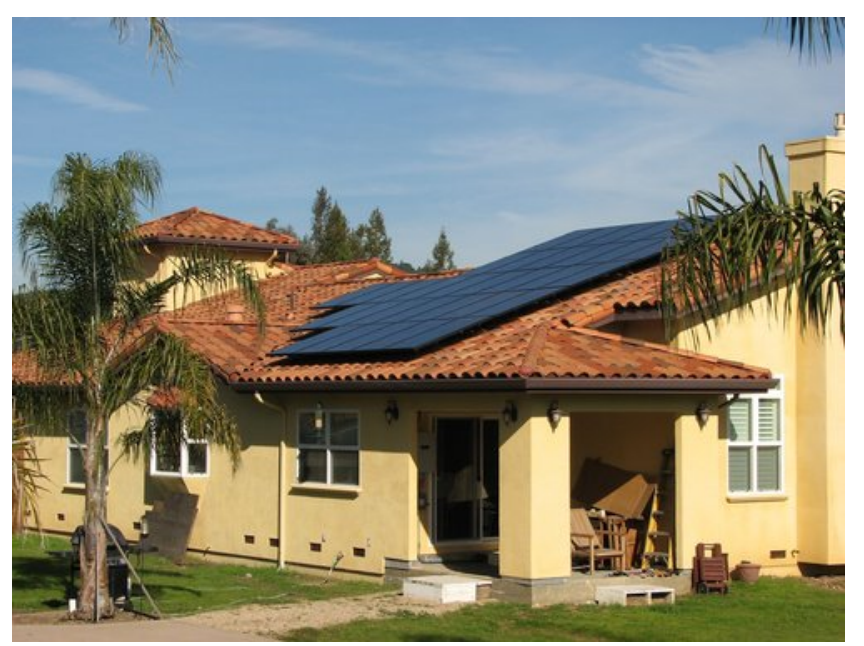

A new PV array system is installed on a home of a city employee who participated in the group buy pilot in 2010. (NREL PIX 19492)

- Meets a building load and sells excess electricity to the grid
  - Grid meets load when PV output cannot meet load
- Is project economically feasible given costs and energy production?

# PPA models are for power generation projects that sell electricity at a negotiated price

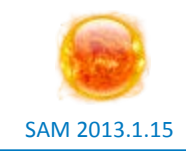

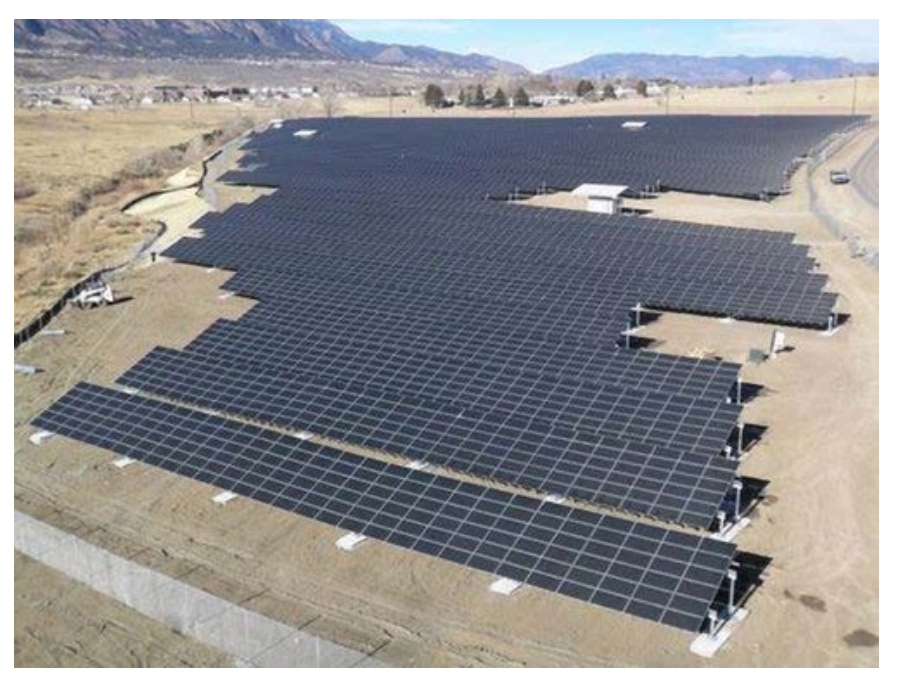

Aerial view of the 2 MW PV system at U.S. Army Fort Carson financed through a Power Purchase Agreement (PPA). (NREL PIX 17394)

Can the project meet target internal rate of return (IRR) requirements given cost, production, and PPA price?

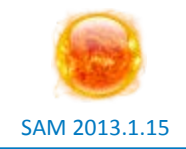

- SAM is a feasibility screening tool
- It does not replace "bank quality" analysis required for actual financing
- It is limited to annual cash flows
- Designed to model a wide range of projects, so uses simplified assumptions
- An actual project requires tax and financial counsel that SAM does not replace
- The actual structure of a project is more about risk allocation and investor comfort than returns

### Garbage in, garbage out!

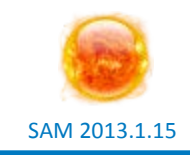

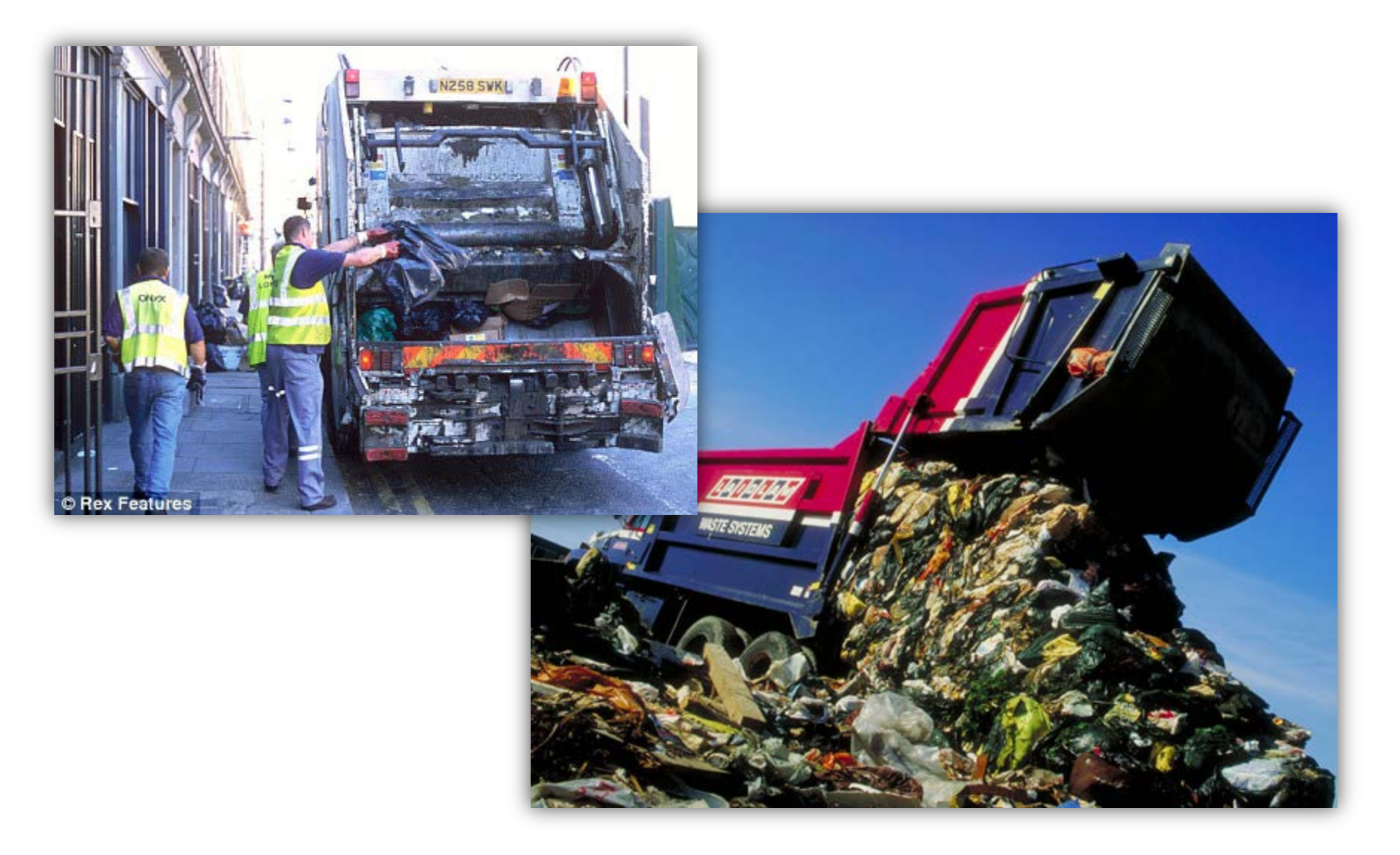

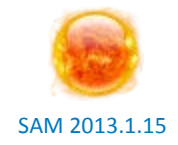

- 6 kW array
- Two financial options
  - TOU rate with no state incentives
  - State incentives with no TOU rate
- Does it make economic sense to install the system?

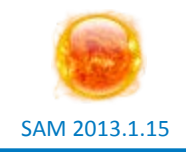

#### • Set up comparison with PVWatts

- Simple performance model inputs
- Focus on financial parameters

#### • Repeat with Flat Plate PV model

 Refine system design to include specific modules and inverters

#### **Choose a weather file**

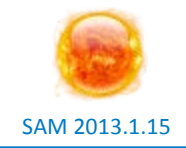

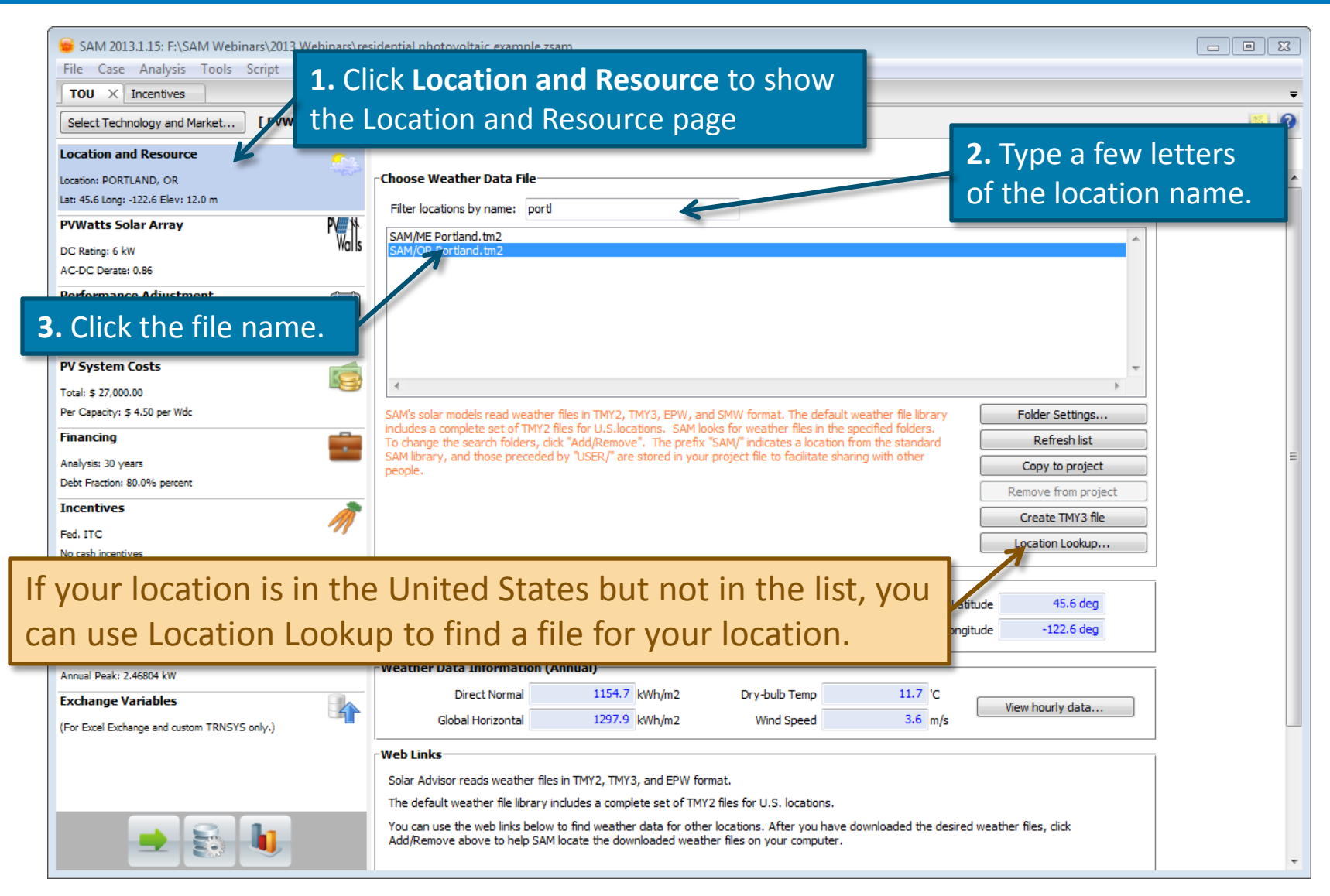

#### Specify system parameters on the PVWatts Solar Array page

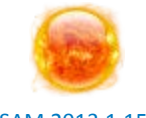

SAM 2013.1.15

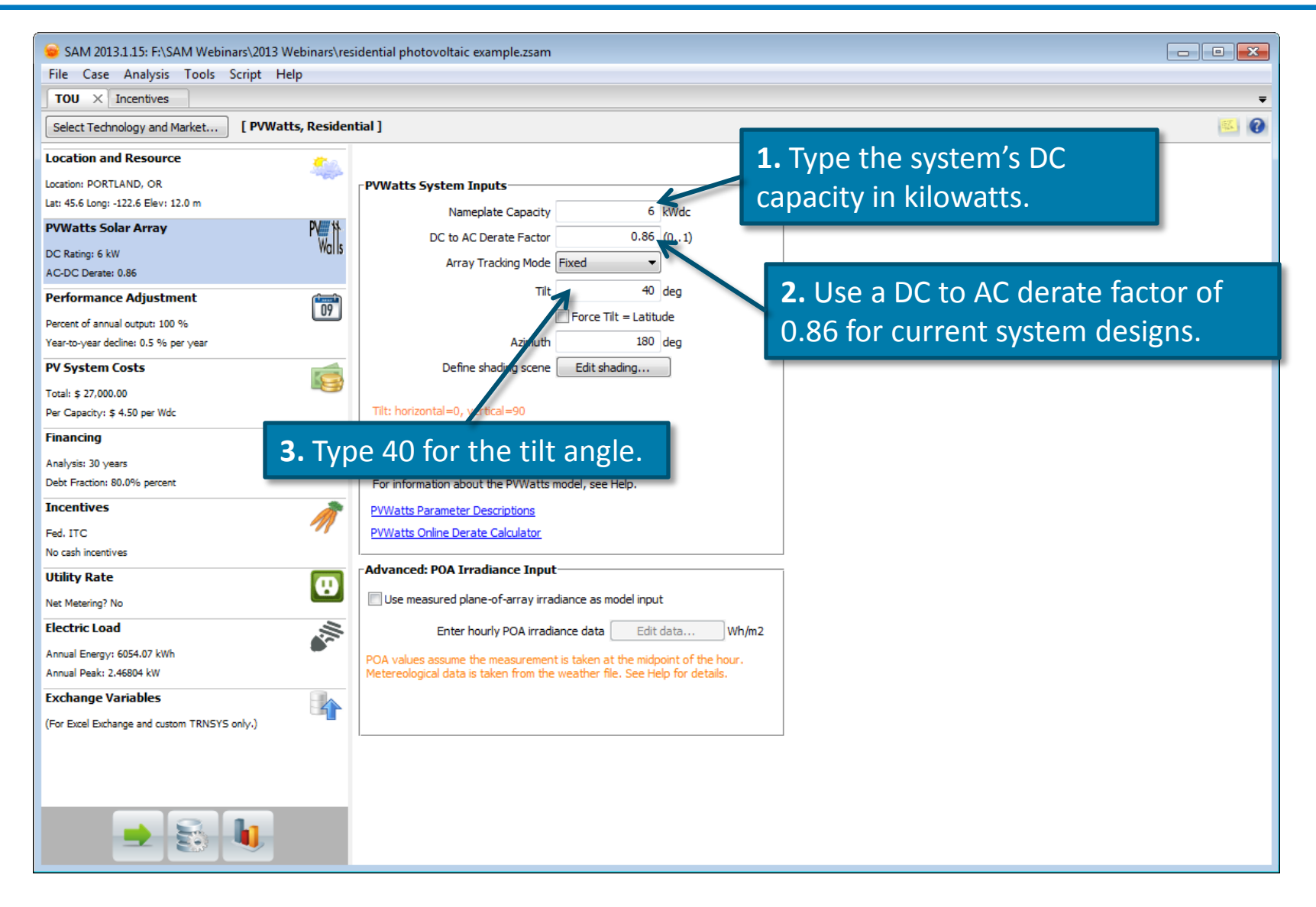

#### **Review the performance adjustment factors**

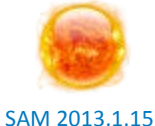

| SAM 2013.1.15: F:\SAM<br>File Case Analysis To | Webinars\2013 Webinars\res<br>ools Script Help | idential p | photovo   | oltaic e | xample    | .zsam    |         |      |     |         |           |         |         |              |                        |               |         |                 |           |         |          | [         | -        |                      | ×               |
|------------------------------------------------|------------------------------------------------|------------|-----------|----------|-----------|----------|---------|------|-----|---------|-----------|---------|---------|--------------|------------------------|---------------|---------|-----------------|-----------|---------|----------|-----------|----------|----------------------|-----------------|
| TOU × Incentives                               |                                                |            |           |          |           |          |         |      |     |         |           |         |         |              |                        |               |         |                 |           |         |          |           |          |                      | ₹               |
| Select Technology and Mark                     | et [ PVWatts, Residen                          | tial ]     |           |          |           |          |         |      |     |         |           |         |         |              |                        |               |         |                 |           |         |          |           |          | <u>53</u>            | 0               |
| Location and Resource                          | Č.a.                                           |            |           |          |           |          |         |      |     |         |           |         |         |              |                        |               |         |                 |           |         |          |           |          |                      | _               |
| Location: PORTLAND, OR                         |                                                | ⊳Syster    | m Outp    | ut Adjı  | ustmer    | nts—     |         |      |     |         |           |         |         |              |                        |               |         |                 |           |         |          |           |          |                      |                 |
| Lat: 45.6 Long: -122.6 Elev: 12.0              | m                                              | ·          |           | -        |           |          | V       | lue  |     |         |           |         |         |              |                        |               |         |                 |           |         |          |           |          |                      |                 |
| PVWatts Solar Array                            | PV 1                                           |            |           | Perce    | nt of an  | nual o   | utput   | hed  | 100 | )%      |           |         |         |              | use the s<br>that caus | e the s       | ystem's | outpu           | t (delive | red ene | ergy) t  | o be less | s than t | nuai dei<br>he valui | grad<br>e cak   |
| DC Rating: 6 kW                                | Walls                                          |            | Yea       | ar-to-ye | ar declir | ne in o  | utput 🍟 | hed  | 0.5 | 5 % (co | mpound    | ded ann | nually) |              | (net ener              | gy). Us       | e annu  | al sche         | dules to  | specify | ( differ | ent pero  | :entage  | s for dif            | ifere           |
| AC-DC Derate: 0.86                             |                                                |            |           |          |           |          |         |      |     |         |           |         |         |              |                        |               |         | - <b>F</b> - 41 |           |         |          |           | le.      |                      |                 |
| Performance Adjustment                         | t 👘                                            |            |           |          |           |          |         |      |     |         |           |         |         | -            | examples               | e combi<br>;. | nations | of adj          | ustment   | ts, SAM | mutlipi  | les the r | esulting | ) percen             | ntage           |
| Percent of annual output: 100 %                | 07                                             |            |           |          |           |          |         |      |     |         |           |         |         |              |                        |               |         |                 |           |         |          |           |          |                      |                 |
| Year-to-year decline: 0.5 % per y              | ear                                            |            |           |          |           |          |         |      |     |         |           |         |         |              |                        |               |         |                 |           |         |          |           |          |                      |                 |
| PV System Costs                                | <b></b>                                        | Hourly     | y Factors | s (24-ho | our profi | le for ( | each mo | nth) | _   |         | _         |         |         |              | _                      |               | _       |                 |           | 0=      | No Ou    | tput, 1=  | =Full Ou | tput                 |                 |
| Total: \$ 27,000.00                            | 9                                              |            | 12am      | 1am      | 2am       | 3am      | 4am     | 5am  | 6am | 7am     | 8am       | 9am     | 10am    | 11am         | 12pm                   | 1pm           | 2pm     | 3pm             | 4pm       | 5pm     | 6pm      | 7pm       | 8pm      | 9pm                  | 10 <sub> </sub> |
| Per Capacity: \$ 4.50 per Wdc                  |                                                | Jan        | 1         | 1        | 1         | 1        | 1       | 1    | 1   | 1       | 1         | 1       | 1       | 1            | 1                      | 1             | 1       | 1               | 1         | 1       | 1        | 1         | 1        | 1                    | 1               |
| Financing                                      | <b></b>                                        | Feb        | 1         | 1        | 1         | 1        | 1       | 1    | 1   | 1       | 1         | 1       | 1       | 1            | 1                      | 1             | 1       | 1               | 1         | 1       | 1        | 1         | 1        | 1                    | 1               |
| Analysis: 30 years                             | _                                              | Mar        | 1         | 1        | 1         | 1        | 1       | 1    | 1   | 1       | 1         | 1       | 1       | 1            | 1                      | 1             | 1       | 1               | 1         | 1       | 1        | 1         | 1        | 1                    | 1               |
| Debt Fraction: 80.0% percent                   |                                                | May        | 1         | 1        | 1         | 1        | 1       | 1    | 1   | 1       | 1         | 1       | 1       | 1            | 1                      | 1             | 1       | 1               | 1         | 1       | 1        | 1         | 1        | 1                    | 1               |
| Incentives                                     | Â                                              | Jun        | 1         | 1        | 1         | 1        | 1       | 1    | 1   | 1       | 1         | 1       | 1       | 1            | 1                      | 1             | 1       | 1               | 1         | 1       | 1        | 1         | 1        | 1                    | 1               |
| Fed. ITC                                       | ~//                                            | Jul        | 1         | 1        | 1         | 1        | 1       | 1    | 1   | 1       | 1         | 1       | 1       | 1            | 1                      | 1             | 1       | 1               | 1         | 1       | 1        | 1         | 1        | 1                    | 1               |
| No cash incentives                             |                                                | Aug        | 1         | 1        | 1         | 1        | 1       | 1    | 1   | 1       | 1         | 1       | 1       | 1            | 1                      | 1             | 1       | 1               | 1         | 1       | 1        | 1         | 1        | 1                    | 1               |
| Utility Rate                                   | (D)                                            | Sep        | 1         | 1        | 1         | 1        | 1       | 1    | 1   | 1       | 1         | 1       | 1       | 1            | 1                      | 1             | 1       | 1               | 1         | 1       | 1        | 1         | 1        | 1                    | 1               |
| Net Metering? No                               | لننا                                           | 0ct        | 1         | 1        | 1         | 1        | 1       | 1    | 1   | 1       | 1         | 1       | 1       | 1            | 1                      | 1             | 1       | 1               | 1         | 1       | 1        | 1         | 1        | 1                    | 1               |
| Electric Load                                  | The defau                                      | l+ V       | ้ดวา      | c + c    |           | 01       | r d     |      | lin | o i     | nc        |         | nu      | <b>+</b> \/r | متناد                  |               | fO      | 5               | 0/        |         |          | 1         | 1        | 1                    | 1               |
| Annual Energy: 6054.07 kWh                     | The delau                                      | IL I       | eai       |          | J-Y       | Ea       |         | lec  |     | eı      | II C      | Jui     | .pu     | ινα          | alue                   | = 0           | 10      |                 | /0        |         |          | 1         | 1        | 1                    | 1               |
| Annual Peak: 2.46804 kW                        | results in a                                   | an :       | anr       | ามร      | al r      | ۵d       |         | tio  | n i | n t     | he        | CV/     | cto     | m's          |                        | oct           | tric    | al              |           |         |          |           |          |                      |                 |
| Exchange Variables                             |                                                |            |           | iuc      |           | cu       | uc      | liu  |     | ΠC      | inc       | Sy      | SIC     | 111 3        |                        | CCI           |         | Jui             |           |         |          |           |          |                      |                 |
| (For Excel Exchange and custom                 | output fro                                     | m v        | vea       | ar t     |           | ie?      | ar. T   | Thi  | s r | nie     | <b>ht</b> | re      | nre     | sei          | nt t                   | he            |         |                 |           |         |          |           |          |                      |                 |
|                                                | output no                                      |            | ,         |          | υ,        | CC       |         |      | 5.  | 35      | ,         | · C     | pre     |              |                        | inc           |         |                 |           |         |          |           |          |                      |                 |
|                                                | degradatio                                     | on d       | of F      | ν        | m         | bd       | ule     | pe   | erf | orr     | ma        | nc      | e o     | ver          | tir                    | ne            | •       |                 |           |         |          |           |          |                      |                 |
|                                                | _                                              | _          | _         | _        | _         | -        | _       | _    | -   | _       | _         | -       | _       | _            | _                      | _             | -       | -               | _         | _       |          |           |          |                      |                 |
|                                                |                                                |            |           |          |           |          |         |      |     |         |           |         |         |              |                        |               |         |                 |           |         |          |           |          |                      |                 |
|                                                |                                                | •          |           |          |           |          |         |      |     | III     |           |         |         |              |                        |               |         |                 |           |         |          |           |          |                      | Þ               |

# **Specify the installation cost**

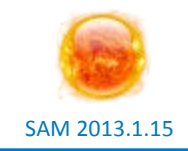

| To specify the to                                                                                                    | tal in<br>cost  | nstalled cost as a category to rep                                                                                        | n \$/W<br>resen                                 | dc valu<br>t the                             | е,               |                                            |                                                                                                    |                                                                   |                                                                           |          |
|----------------------------------------------------------------------------------------------------|-----------------|----------------------------------------------------------------------------------------------------|-------------------------------------------------|----------------------------------------------|------------------|--------------------------------------------|----------------------------------------------------------------------------------------------------|-------------------------------------------------------------------|---------------------------------------------------------------------------|----------|
| system cost, and                                                                                                    | set a           | all other values                                                                                                    | to zer                                          | 0.                                           |                  | $\mathbf{A}$                               |                                                                                                    |                                                                   |                                                                           | <b>8</b> |
| Location: PORTLAND, OR<br>Lat: 45.6 Long: -122.6 Elev: 12.0 m<br>PVWatts Solar Array P<br>DC Rating: 6 kW<br>AC-DC Derate: 0.86<br>Performance Adjustment<br>Percent of annual output: 100 %<br>Year-to-year decline: 0.5 % per year<br>PV System Costs |                 | Module 1 units<br>Inverter 1 units<br>Balance of system, equipment<br>Installation labor<br>Installer margin and overhead | 6.0 k                                           | Wdc/unit<br>Wac/unit<br>D \$<br>D \$<br>D \$ | 6<br>6<br>0<br>0 | kWdc<br>kWac<br>\$/Wdc<br>\$/Wdc<br>\$/Wdc | \$ 4.5 \$/<br>\$ 0 \$/<br>0<br>0<br>0<br>0<br>0<br>0<br>0<br>0<br>0<br>0<br>0<br>0<br>0<br>0<br>0<br>0<br>0<br>0<br>0 | Wdc ▼<br>Wac ▼<br>0 \$/m2<br>0 \$/m2<br>0 \$/m2<br>0 \$/m2<br>0 % | \$ 27,000.<br>\$ 0.<br>\$ 0.<br>\$ 0.<br>\$ 0.<br>\$ 0.<br>\$ 0.<br>\$ 0. |          |
| Total: \$ 27,000.00<br>Per Capacity: \$ 4.50 per Wdc<br>Financing                                                                                                    |                 | ndirect Capital Costs                                                                                                    |                                                 |                                              |                  |                                            |                                                                                                    | Total Direct Cost                                                 | \$ 27,000                                                                 | 00<br>   |
| Analysis: 30 years<br>Debt Fraction: 80.0% percent<br>Incentives<br>Fed. ITC                                                                                                    |                 | Permitting, Environmer<br>I<br>Grid inter                                                                                 | %<br>ntal Studies<br>Engineering<br>rconnection | 0 of Direct Cost<br>0 %<br>0 %               | Co               | st \$/Wdc<br>0.00<br>0.00<br>0.00          | Fixed Co                                                                                                    | \$ 0.00<br>\$ 0.00<br>\$ 0.00                                     | Total \$ 0.<br>\$ 0.<br>\$ 0.<br>\$ 0.                                    | 00       |
| No cash incentives Utility Rate Net Metering? No Electric Load                                                                                                    | 0               | Land Costs<br>Total Land Area<br>Cost \$/acre<br>Land                                                                     | 0 acres<br>e %                                  | s<br>of Direct Cost<br>0 %                   | Co               | st \$/Wdc<br>0.00                          | Fixed Co                                                                                                    | st<br>\$ 0.00                                                     | Total<br>\$ 0.                                                            | 00       |
| Annual Energy: 6054.07 kWh<br>Annual Peak: 2.46804 kW<br><b>Exchange Variables</b><br>(For Excel Exchange and custom TRNSYS only.)                                                                                                    | SAI<br>the      | M's financial n<br>e total installed                                                                                      | nodel<br>d cost                                 | uses<br>t.                                   |                  | 0.00                                       | 100 % of                                                                                                    | \$ 0.00<br>f Direct Cost<br>Total Indirect Cost                   | \$0.<br>\$0.<br>t \$0.                                                    | 00       |
|                                                                                                    | Tr              | otal Installed Costs                                                                                                    |                                                 |                                              |                  | Total Insta                                | To<br>Iled Cost per                                                                                                   | otal Installed Cost<br>Capacity (\$/Wdc)                          | \$ 27,000                                                                 | 00       |
| You can star<br>the costs us                                                                                                    | rt yo<br>sing ' | our analysis wi<br>the category c                                                                                         | th a s<br>letail                                | single S<br>as you                           | 5/V<br>i ge      | Vdc co<br>et moi                           | ost, a<br>re inf                                                                                                    | nd the<br>format                                                  | en refine<br>tion.                                                        | -        |

# Specify operation and maintenance costs

SAM 2013.1.15

| SAM 2013.1.15: F:\SAM Webi            | inars\2013 Webinars\res | idential photovoltaic examp           | ile.zsam                  |                      |                     |                          | -                          | - • ×        |
|---------------------------------------|-------------------------|---------------------------------------|---------------------------|----------------------|---------------------|--------------------------|----------------------------|--------------|
| File Case Analysis Tools              | Script Help             |                                       |                           |                      |                     |                          |                            | _            |
|                                       | ]                       |                                       |                           |                      |                     |                          |                            | - 0          |
| Select Technology and Market          | [ PVWatts, Residen      | tial j                                |                           |                      |                     |                          |                            | <b>••• •</b> |
| Location and Resource                 | <u>, * 2</u>            |                                       |                           |                      |                     |                          |                            |              |
| Location: PORTLAND, OR                |                         |                                       |                           |                      |                     | Total Direct Co          | st \$ 27,000.00            | *            |
| Lat: 45.6 Long: -122.6 Elev: 12.0 m   |                         | -Indirect Capital Costs-              |                           |                      |                     |                          |                            |              |
| PVWatts Solar Array                   | PV PV                   | Indirect Capital Costs                |                           | % of Direct Cost     | Cost \$M/dc         | Fixed Cost               | Total                      |              |
| DC Rating: 6 kW                       | Walls                   | Dormittin                             | . Environmental Studios   | 0.9/                 | 0.00                | t 0.00                   | t 0.00                     |              |
| AC-DC Derate: 0.86                    |                         | Permitur                              | ig, Environmental Studies | 0 %                  | 0.00                | \$ 0.00                  | \$ 0.00                    |              |
| Performance Adjustment                | 09                      |                                       | Engineering               | 0 %                  | 0.00                | \$ 0.00                  | \$ 0.00                    |              |
| Percent of annual output: 100 %       |                         |                                       | Grid interconnection      | 0 %                  | 0.00                | \$ 0.00                  | \$ 0.00                    |              |
| Year-to-year decline: 0.5 % per year  |                         | Land Costs                            | 0.00                      |                      |                     |                          |                            |              |
| PV System Costs                       |                         | Total Lanu Are                        |                           | es<br>K (Direct Cont |                     |                          | Tatal                      |              |
| Total: \$ 27,000.00                   |                         |                                       |                           |                      |                     |                          | Total                      |              |
| Per Capacity: \$ 4.50 per Wdc         |                         | Lan                                   |                           | sts are an           | nual costs          | that 📲                   | \$ 0.00                    |              |
| Financing                             |                         | Land preparatio                       | vou can s                 | necify as            | a fixed co          | st 📕                     | \$ 0.00                    |              |
| Analysis: 30 years                    | _                       |                                       | you curre                 |                      |                     | ost ost                  | \$ 0.00                    |              |
|                                       |                         |                                       | capacity-                 | based co             | st, or              |                          |                            |              |
| Incentives                            |                         |                                       | n roducti                 | an hacad             | aact                | ect Co                   | st \$0.00                  |              |
| Fed. ITC                              | .,                      | Total Installed Costs                 | production                | Ju-pased             | COSL.               |                          |                            |              |
| Utility Pate                          |                         |                                       |                           |                      |                     | Total Installed Co       | ÷ 27.000.00                |              |
|                                       |                         |                                       |                           |                      |                     |                          | \$ 27,000.00               | =            |
| Net Metering? No                      |                         |                                       |                           |                      | l otal Installed    | Cost per Capacity (\$/Wo | ic) \$ 4.50                |              |
| Electric Load                         |                         | · · · · · · · · · · · · · · · · · · · |                           |                      |                     |                          |                            |              |
| Annual Energy: 6054.07 kWh            | -                       | Operation and Maintena                | nce Costs                 |                      |                     |                          |                            |              |
| Annual Peak: 2,46804 kW               |                         |                                       | First Year (              | Cost                 | Escalation Rate (ab | ove inflation)           |                            |              |
| Exchange variables                    |                         | Fixe                                  | d Annual Cost Bohed       | 0.00 \$/yr           | 0 %                 | Escalation rates an      | nly only to single values. |              |
| (For Excel Exchange and custom TRNSY) | S only.)                | Fixed Cos                             | st by Capacity Robed      | 20.00 \$/kW-yr       | 0 %                 | not to values in an      | nual schedules.            |              |
|                                       |                         | Variable Cost I                       | by Generation             | 0.00 \$/MWh          | 0 %                 | ĺ                        |                            |              |
|                                       |                         |                                       | 1                         |                      |                     |                          |                            |              |
|                                       |                         |                                       |                           |                      |                     |                          |                            |              |
|                                       | You can                 | specify an                            | 0 $M$ $0$                 | st for ea            | ch vear b           | V                        |                            |              |
|                                       |                         |                                       |                           |                      |                     | ,                        |                            | -            |
|                                       | clicking                | one of the                            | blue and                  | grey bu              | ttons.              |                          |                            |              |
| L                                     | 0                       |                                       |                           | 0 /                  |                     |                          |                            |              |

### **Financial parameters**

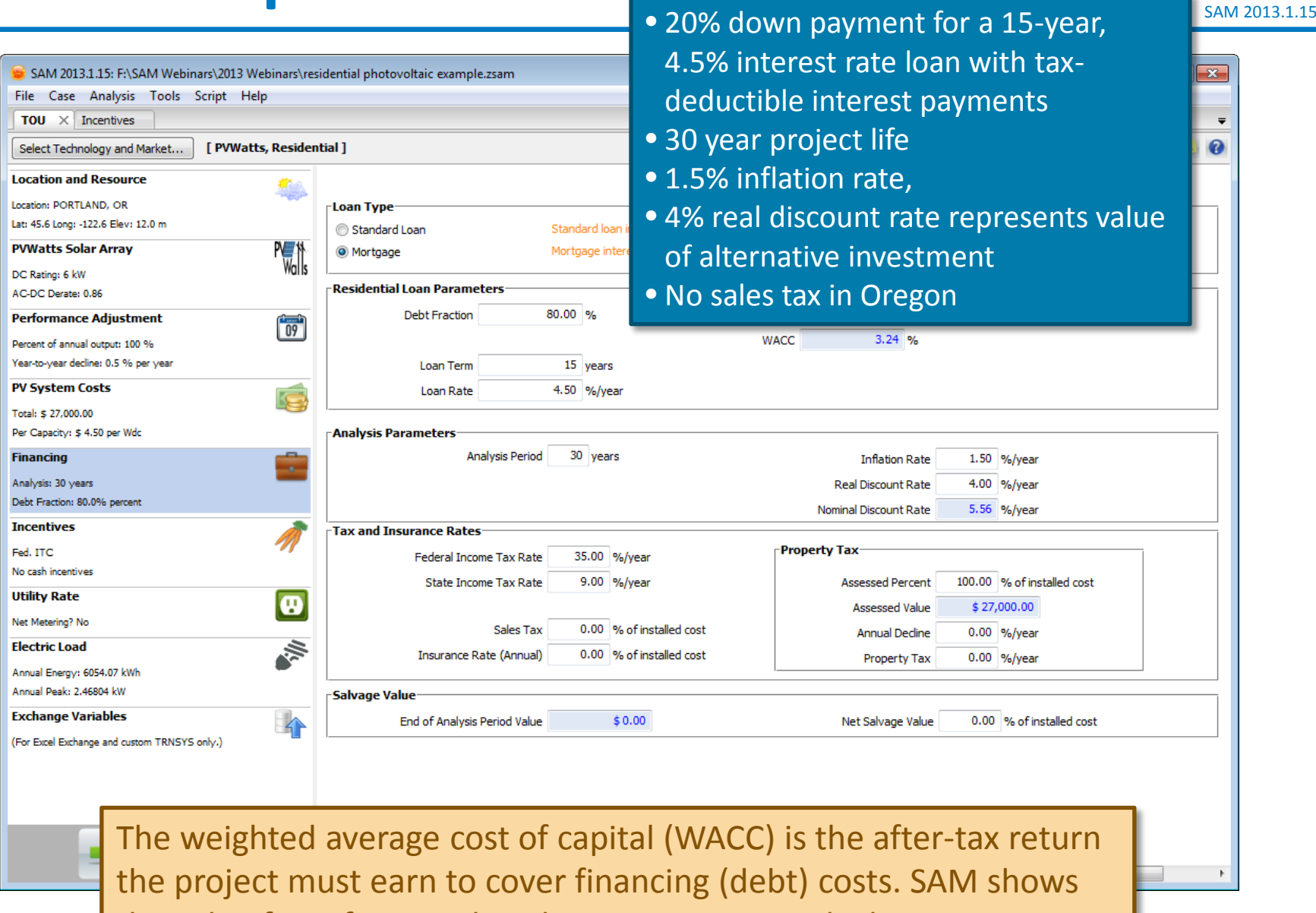

the value for reference, but does not use it in calculations.

#### Scenario 1: No state incentives available with the TOU rate structure

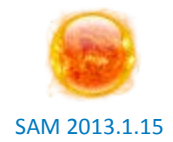

😑 SAM 2013.1.15: F:\SAM Webinars\2013 Webinars\residential photovoltaic example.zsam - - X File Case Analysis Tools Script Help TOU × Incentives Ŧ **1** Select Technology and Market... [ PVWatts, Residential ] Location and Resource Location: PORTLAND, OR Lat: 45.6 Long: -122.6 Elev: 12.0 m Investment Tax Credit (ITC) Production Tax Credit (PTC) PV \*\* Walls **PVWatts Solar Array** Escalation Amount Amount Term DC Rating: 6 kW AC-DC Derate: 0.86 Federal \$0 2.5 % Performance Adjustment The project does qualify for the 2.5 % 09 State \$0 Percent of annual output: 100 % Percentage **30% Federal ITC** Year-to-year decline: 0.5 % per year 30 % \$ 1e+099 Federal PV System Costs 1 0 % \$ 1e+099 State Total: \$ 27,000.00 Per Capacity: \$ 4.50 per Wdc Investment Based Incentive (IBI) Financing Taxable Incentive . Amount Federal State Analysis: 30 years Debt Fraction: 80.0% percent 7 Federal **\$**0 1 Incentives 1 State \$0 V Fed. ITC 1 1 Utility **\$**0 No cash incentives 1 V Other **\$**0 **Utility Rate** • Percentage Maximum Net Metering? No 1 Federal 0% \$ 1e+099 1 Electric Load 1 V State 0 % \$ 1e+099 Annual Energy: 6054.07 kWh 1 V Utility 0 % \$ 1e+099 Annual Peak: 2.46804 kW 0 % 1 V Other \$ 1e+099 Exchange Variables 4 (For Excel Exchange and custom TRNSYS only.) Capacity Based Incentive (CBI) Taxable Incentive Federal State Amount Maximum Federal 0 \$/W 1 1 \$ 1e+099 \$ 1e+099 1 V State 0 \$/W Utility 0 \$/W \$ 1e+099 1 V 111

# Specify the rate schedule

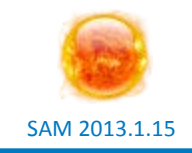

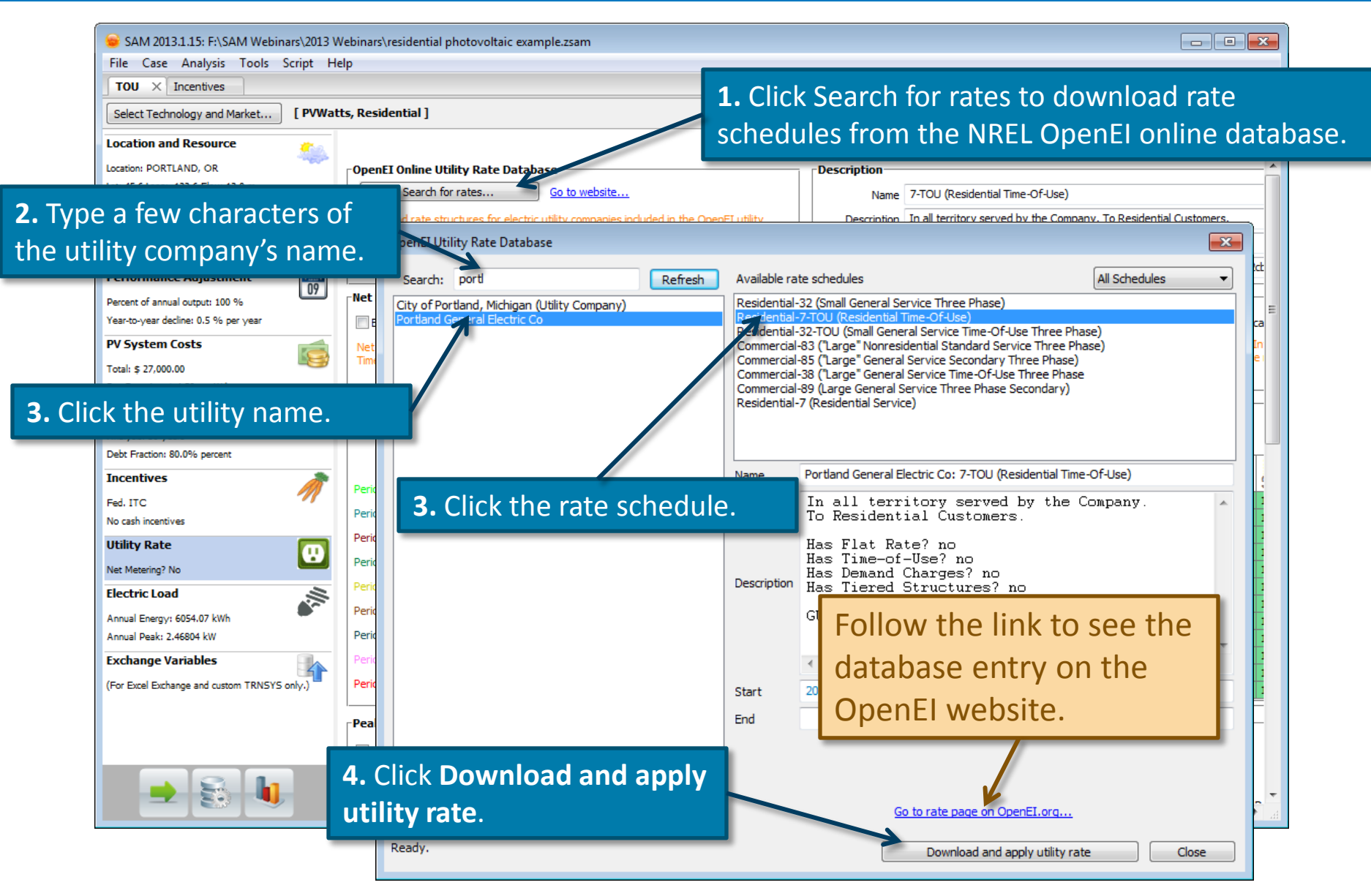

### **Review and revise the rate schedule**

![](_page_21_Picture_1.jpeg)

![](_page_21_Picture_2.jpeg)

# Specify the electric load

SAM 2013.1.15

![](_page_22_Picture_2.jpeg)

#### How to use monthly demand data (not used for this example)

![](_page_23_Picture_1.jpeg)

# Run a simulation and review cash flow

![](_page_24_Picture_1.jpeg)

![](_page_24_Figure_2.jpeg)

#### **Review metrics table**

![](_page_25_Picture_1.jpeg)

| Metric                            | Base        |
|-----------------------------------|-------------|
| Annual Energy                     | 6,947 kWh   |
| LCOE Nominal                      | 18.17 ¢/kWh |
| LCOE Real                         | 15.24 ¢/kWh |
| Total revenue without system (\$) | \$ -616.02  |
| Total revenue with system (\$)    | \$-92.41    |
| First Year Net Revenue            | \$ 523.61   |
| Net present value (\$)            | \$-8,813.87 |
| Payback (years)                   | 1.#INF      |
| Capacity Factor                   | 13.2 %      |
| First year kWhac/kWdc             | 1,158       |

- You can compare the real LCOE to the retail electricity price.
- The positive first year net revenue value represents net savings.
- The negative net present value shows that the project is worth less over its life than an investment with a 4% return.
- The "1.#INF" payback period indicates a payback period greater than the 30-year project life.

The 4% real discount rate and 25 year analysis period are inputs on the Financing page.

![](_page_26_Picture_1.jpeg)

- If the project uses TOU rates, it saves the owner money by lowering the annual electric bill, but it has a negative NPV, and too long of a payback period
- Now, let's see if we can do better with the state incentives option instead of the TOU rate option

#### **Create a duplicate case**

![](_page_27_Picture_1.jpeg)

![](_page_27_Figure_2.jpeg)

#### **Replace the TOU rate with a flat 6 cents/kWh rate**

![](_page_28_Picture_1.jpeg)

SAM 2013.1.15

| SAM 2013.1.15: F:\SAM Webinars\2013 Webinars\re          | esidential photovoltaic example.zsam                                                                                                    | ×            |
|----------------------------------------------------------|----------------------------------------------------------------------------------------------------|--------------|
| TOUL Incentives                                          |                                                                                                    |              |
| Select Technology and Market [PVWatts, Resider           | ential]                                                                                                    | 0            |
| Location and Resource                                    |                                                                                                    |              |
| Location: PORTLAND, OR                                   | r OpenEI Online Utility Rate Database                                                                                                    |              |
| Lat: 45.6 Long: -122.6 Elev: 12.0 m                      | Search for rates Go to website 3. Type the flat rate al Time-Of-Use)                                                                                                    | -            |
| Diate to C I and Diate Diate State                       | Download rate structures for electric utility companies included in the form Electric Download rate structures for electric utility companies included in the form Electric Download rate structures for electric utility companies included in the form Electric Download rate structures for electric utility companies included in the form Electric Download rate structures for electric utility companies included in the form Electric Download rate structures for electric utility companies included in the form Electric Download rate structures for electric utility companies included in the form Electric Download rate structures for electric utility companies included in the form Electric Download rate structures for electric utility companies included in the form Electric Download rate structures for electric utility companies included in the form Electric Download rate structures for electric utility companies included in the form Electric Download rate structures for electric utility companies included in the form Electric Download rate structures for electric utility companies included in the form Electric Download rate structures for electric utility companies included in the form Electric Download rate structures for electric Download rate structures for electric Downlo | .0           |
| 2. Check Enable net                                      | rate repository. After downloading a rate structure, compare the ir copy of the rate sheet to verify that the information is correct.                                                                                                    | s            |
| metering (buy=sell).                                     | Source http://en.openei.org/wiki/Data:18c185d0-ce95-4ad0-b2f8                                                                                                    | 4            |
| Percent or annual output: 100 %                          | Retering Fixed Monthly Charges Rate Esc                                                                                                    | ä E          |
| PV System Costs                                          | Prable net metering (buy=sell)     Hat Buy Rate     0.06 \$/KWn     Hixed Monthly Charge     9.65 \$     One                                                                                                    | ۰L<br>۲      |
| Total: \$ 27,000,00                                      | Time of Use Rate.                                                                                                    | x            |
| Per Capacity: \$ 4.50 per Wdc                            |                                                                                                    |              |
| Financing 🚔                                              | Time of Use Rate (Energy Charge)                                                                                                    | -            |
| Analysis: 30 years                                       | Enable TOU Rates                                                                                                    |              |
| Debt Fraction: 80.0% percent                             |                                                                                                    | -            |
| Incentives                                               | 2 2 2 2 2 2 2 2 2 2 2 2 2 2 2 2 2 2 2                                                                                                    | 0            |
| Fed. ITC<br>No cash incentiv<br><b>1.</b> Clear Enable T | TOU Rates.                                                                                                    | i i          |
| Utility Rate                                             | Period 3 0.1506 0.1327 Mar 1 1 1 1 1 1 3 3 3 3 3 3 2 2 2 2 2 2 3 3 3 2 2 1 1 Mar 1 1 1 1 1 1 1 1 1 1 1 1 1 1 1 1 1 1 1                                                                                                    |              |
| Net Metering? Yes                                        | Period 4 0.0621 0.0422 May 4 4 4 4 4 6 6 6 6 6 6 6 6 6 6 6 6 6 5 5 5 5                                                                                                    | i            |
| Electric Load                                            | Period 5 0.0562 0.1326 Jun 4 4 4 4 4 4 4 6 6 6 6 6 6 6 6 6 6 6 5 5 5 5                                                                                                    |              |
| Annual Energy: 6054.07 kWh                               | Period 6 0.093 0.075 0.075 0.0 | i            |
| Annual Peak: 2.46804 kW                                  | Period 7 0 0 Sep 4 4 4 4 4 4 6 6 6 6 6 6 6 6 6 6 6 5 5 5 5                                                                                                    | í –          |
| Exchange Variables                                       | Period 8 0 0 0ct 4 4 4 4 4 4 6 6 6 6 6 6 6 6 6 6 6 5 5 5 5                                                                                                    |              |
| (For Excel Exchange and custom TRNSYS only.)             | Period 9 0 0 Dec 1 1 1 1 1 1 3 3 3 3 3 2 2 2 2 2 3 3 3 2 2 1 1 Dec 1 1 1 1 1 1 1 1 1 1 1 1 1 1 1 1 1 1 1                                                                                                    | i i          |
|                                                          | Peak Demand Charges                                                                                                    | -            |
|                                                          | Enable Demand Charges                                                                                                    |              |
|                                                          | Monthly fixed demand charge (\$ (KW peak)                                                                                                    |              |
| SAM 2013.1.15 d                                          | does net metering accounting on an hour-by-hour basis.                                                                                                    | <b>▼</b><br> |
| The payt yersion                                         | will do accounting on a more realistic monthly basis                                                                                                    |              |
| The next version                                         | i will do accounting on a more realistic monthly basis.                                                                                                    |              |

### **Download incentives from DSIRE**

![](_page_29_Picture_1.jpeg)

|               | 😑 SAM 2013.1.15: F:\SAM Web          | inars\2013 Webinars\resi | dential photovol       | ltaic example.zsam                                         |                                                       |                                 |                         |                                   |                   |                   |
|---------------|--------------------------------------|--------------------------|------------------------|------------------------------------------------------------|-------------------------------------------------------|---------------------------------|-------------------------|-----------------------------------|-------------------|-------------------|
|               | File Case Analysis Tools             | Script Help              |                        |                                                            |                                                       |                                 |                         |                                   |                   |                   |
|               | TOU Incentives X                     |                          |                        |                                                            |                                                       |                                 |                         |                                   |                   | -                 |
|               | Select Technology and Market         | [ P\/Watts Resident      | ial ]                  |                                                            |                                                       |                                 |                         |                                   |                   |                   |
|               |                                      |                          |                        |                                                            |                                                       |                                 |                         |                                   |                   | ···· •            |
| . <b>.</b> Cl | ick <b>Download</b>                  | incentives               |                        | T                                                          |                                                       |                                 |                         |                                   |                   | *                 |
|               | Lat: 45.6 Long: -122.6 Elev: 12.0 m  |                          | DSIRE Unline           | Incentives Database                                        |                                                       | Download incentives             | from the Database o     | of State Incentives for Renewable | es and Efficiency | y (DSIRE) for the |
|               | PVWatts Solar Array                  | PV                       | Dòwnlo                 | oad incentives                                             | <u>So to website</u>                                  | location in your weat           | her file (U.S. location | ns only).                         |                   |                   |
|               | DC Rating: 6 kW                      | Walls                    | -1                     |                                                            |                                                       |                                 |                         |                                   |                   |                   |
|               | AC-DC Derate: 0.86                   |                          | Query                  |                                                            |                                                       |                                 |                         |                                   | ×                 |                   |
|               | Performance Adjustment               | (iii)                    |                        | The incentives b                                           | elow are available for yo                             | ur query. Check the ii          | ncentives that apply    | to your case.                     | rm                | Escalation        |
|               | Percent of annual output: 100 %      | 07                       |                        | Query Parameters                                           | u Latituda: 45.6. Longitu                             | der 122.6 Technolo              | avi BV/Watte Einand     | ing: Residential                  | rs                | 2.5 %             |
|               | Year-to-year decline: 0.5 % per year |                          |                        | Query Parameters                                           | . Lautude. 45.0, Longitu                              | ue122.0, Technolo               | yy. P v vatts, r mane   | ling. Residential                 | rs                | 2.5 %             |
|               |                                      |                          | Portland,<br>✓ CBI (st | OR, USA<br>(ate) - Energy Trust - Solar                    | Flectric Buy-Down Prog                                | am, Rate: \$1,75/W.             | Maximum amount: \$      | 20000                             |                   |                   |
| 2.            | Check each inc                       | centive 📍                | CBI (st                | ate) - Energy Trust - Solar                                | Electric Buy-Down Progr                               | am. Rate: \$1.75/W.             | Maximum amount: \$      | 20000                             |                   | E                 |
| +b-           | at applias                           |                          | ✓ ITC (fe              | deral) - Residential Renew<br>ther) - Residential Energy 1 | vable Energy Tax Credit.<br>Tax Credit. Percent of co | Percent of cost: 30%<br>st: 50% |                         |                                   |                   |                   |
| llic          | at applies.                          |                          |                        | , , , , , , , , , , , , , , , , , , ,                      |                                                       |                                 |                         |                                   |                   |                   |
| _             | Analysis: 30 years                   |                          |                        |                                                            |                                                       |                                 |                         |                                   |                   |                   |
|               | Debt Fraction: 80.0% percent         |                          |                        |                                                            |                                                       |                                 |                         |                                   | _                 |                   |
|               | Incentives                           | Â                        | Click on an            | incentive for more info                                    |                                                       |                                 |                         |                                   | A                 |                   |
|               | Fed. ITC                             | ~//                      |                        |                                                            |                                                       |                                 |                         |                                   |                   |                   |
|               | No cash incentives                   |                          |                        |                                                            |                                                       |                                 |                         |                                   |                   |                   |
|               | Utility Rate                         | (D)                      |                        |                                                            |                                                       |                                 |                         |                                   | • CIICK           | OK.               |
|               | Net Metering? Yes                    |                          |                        |                                                            |                                                       |                                 |                         |                                   | _                 | _                 |
|               | Electric Load                        | 1                        |                        |                                                            |                                                       | Clear all incentives            | hefore applying 📝       |                                   |                   |                   |
|               | Annual Energy: 6054.07 kWh           |                          |                        |                                                            |                                                       | clear air incentives            |                         |                                   |                   |                   |
|               | Annual Peak: 2.46804 kW              |                          |                        |                                                            |                                                       |                                 |                         |                                   |                   |                   |
|               | Exchange Variables                   |                          | State                  | 0 %                                                        | \$ 1e+099                                             | <b>V</b>                        | $\checkmark$            |                                   |                   |                   |
|               | (For Excel Exchange and custom TRNSY | 'S only.)                | Utility                | 0 %                                                        | \$ 1e+099                                             |                                 |                         |                                   |                   |                   |
|               |                                      |                          | Other                  | 0 %                                                        | \$ 1e+099                                             | $\checkmark$                    | $\checkmark$            |                                   |                   |                   |
|               |                                      |                          | Capacity Base          | ed Incentive (CBI)                                         |                                                       |                                 |                         |                                   |                   |                   |
|               |                                      |                          |                        |                                                            |                                                       |                                 |                         |                                   |                   |                   |
|               |                                      | The Que                  | ry win                 | ndow disp                                                  | plays ince                                            | entives                         | availab                 | le for the                        |                   |                   |
|               |                                      | In a street              |                        |                                                            |                                                       |                                 |                         |                                   |                   | +                 |
|               |                                      | location                 | on the                 | e Locatioi                                                 | n and Re                                              | source                          | page, a                 | and for the                       |                   |                   |
|               |                                      | financial                | mode                   | l (in this                                                 |                                                       | c rocido                        | ntial)                  |                                   |                   |                   |
|               |                                      | mancial                  | mode                   | er (in this                                                | case, it i                                            | sreside                         | nual).                  |                                   |                   |                   |

# Verify that the incentives are correct

![](_page_30_Picture_1.jpeg)

![](_page_30_Picture_2.jpeg)

### **Run simulation and review results**

![](_page_31_Picture_1.jpeg)

![](_page_31_Picture_2.jpeg)

## **Results with incentives but no TOU**

![](_page_32_Picture_1.jpeg)

| Metric                            | Base         |
|-----------------------------------|--------------|
| Annual Energy                     | 6,947 kWh    |
| LCOE Nominal                      | 9.19 ¢/kWh   |
| LCOE Real                         | 7.71 ¢/kWh   |
| Total revenue without system (\$) | \$ -481.45   |
| Total revenue with system (\$)    | \$ -64.63    |
| First Year Net Revenue            | \$ 416.82    |
| Net present value (\$)            | \$ -2,041.72 |
| Payback (years)                   | 26.7623      |
| Capacity Factor                   | 13.2 %       |
| First year kWhac/kWdc             | 1,158        |

![](_page_32_Figure_3.jpeg)

- Real LCOE is close to the retail electricity price.
- First year net revenue is higher than for TOU option.
- NPV is still negative.
- Payback period is less than the 30 year analysis period.

## Use cases for side-by-side comparisons

![](_page_33_Picture_1.jpeg)

SAM 2013.1.15: F:\SAM Webinars\2013 Webinars\residential photovoltaic example.zsam - • × File Case Analysis Tools Script Help TOU X -Incentives х Ŧ Select Technology and Market... [ PVWatts, Residential ] 2 Select Technology and Market... [ PVWatts, Residential ] 0 Location and Resource Location and Resource Graphs Tables Graphs Tables View and export data: View and export data: Location: PORTLAND, OR Location: PORTLAND, OR Lat: 45.6 Long: -122.6 Elev: 12.0 m Remo Lat: 45.6 Long: -122.6 Elev: 12.0 m Add a new graph... Edit... Remove Add a new graph... Edit... Remove Remo **PVWatts Solar Arrav** PV N **PVWatts Solar Arrav** PV 1 After Tax Cashflow (Base Case) After Tax Cashflow (Base Case) DC Rating: 6 kW DC Rating: 6 kW \*\*\*\*\*\*\*\*\*\*\*\*\*\*\*\*\*\*\*\*\*\* 7,000 AC-DC Derate: 0.86 AC-DC Derate: 0.86 7,000 Performance Adjustment Performance Adjustment 09 6,000 09 6,000 Percent of annual output: 100 % Percent of annual output: 100 % 5,000 Year-to-year decline: 0.5 % per year Year-to-year decline: 0.5 % per year 5,000 4,000 PV System Costs PV System Costs 4,000 Total: \$ 27,000.00 Total: \$ 27,000.00 3,000 Per Capacity: \$ 4.50 per Wdc Per Capacity: \$ 4.50 per Wdc 3,000 2,000 Financing Financing . . Analysis: 30 years 1,000 Analysis: 30 years 2,000 ₩. ₩ Debt Fraction: 80.0% percent Debt Fraction: 80.0% percent 1,000 Incentives Incentives -1,000 Fed. ITC Fed. ITC. State ITC ................ 0 No cash incentives CBI -2,000 Utility Rate Utility Rate 8 æ -1,000 -3,000 Net Metering? No Net Metering? Yes -2,000 -4,000 -5,000 -3,000 -6,000 Metric Base Metric Base 012345678910123456789022323802890 01234567891012345678902232382890 Annual Energy 6,947 kWh Annual Energy 6,947 kWh LCOE Nominal 18.17 ¢/kWh LCOE Nominal 9.19 ¢/kWh 15.24 ¢/kWh LCOE Real COE Real 7.71 ¢/kWh Monthly Output (Base Case After Tax Cashflow (Base 4 Monthly Output (Base Case After Tax Cashflow (Base £ ^ Total revenue without system (\$) \$-616.02 Total revenue without system (\$) \$-481.45 Total revenue with system (\$) Total revenue with system (\$) \$ -92.41 5.00 \$ -64.63 \$ 000 First Year Net Revenue First Year Net Revenue \$ 523.61 £. \$ 416.82 Net present value (\$) \$-8.813.87 Net present value (\$) \$-2,041.72 -5,000 ........................ Payback (years) 1.#INF Payback (years) 26.7623 And the second second second second second second second second second second second second second second second COLUMN TWO IS NOT tale of the Rest State Capacity Factor 13.2 % Capacity Factor 13.2 % First year kWhac/kWdc 1,158 First year kWhac/kWdc 1,158 111 ш

![](_page_34_Picture_1.jpeg)

- Our initial analysis shows that the incentives option is more economically viable than the TOU option.
- This is based on the PVWatts performance model. What if we use the Flat Plate model to model the system's performance in better detail?

#### **Duplicate the Incentives case and rename it "Flat Plate PV"**

![](_page_35_Picture_1.jpeg)

![](_page_35_Picture_2.jpeg)

#### **Choose a module**

![](_page_36_Picture_1.jpeg)

![](_page_36_Picture_2.jpeg)

#### **Choose an inverter**

![](_page_37_Picture_1.jpeg)

![](_page_37_Figure_2.jpeg)

#### Specify the number of modules and inverters in the array

![](_page_38_Picture_1.jpeg)

![](_page_38_Picture_2.jpeg)

## Specify the array tilt angle

![](_page_39_Picture_1.jpeg)

| GAM 2012 1 15: untitled                           |                                                                                                 |                                                                                                    |                              |                             |               |  |  |  |  |  |
|---------------------------------------------------|-------------------------------------------------------------------------------------------------|----------------------------------------------------------------------------------------------------|------------------------------|-----------------------------|---------------|--|--|--|--|--|
| File Case Analysis Tools Scrint Help              |                                                                                                 |                                                                                                    |                              |                             |               |  |  |  |  |  |
| TOUL Incentives Incentives with Elst Plate        |                                                                                                 |                                                                                                    |                              |                             |               |  |  |  |  |  |
|                                                   |                                                                                                 |                                                                                                    |                              |                             |               |  |  |  |  |  |
| Select Technology and Market [Flat Plate PV, Resi | dential j                                                                                       |                                                                                                    |                              |                             |               |  |  |  |  |  |
| Location: PORTLAND, OR                            | A                                                                                               |                                                                                                    |                              |                             |               |  |  |  |  |  |
| Lat: 45.6 Long: -122.6 Elev: 12.0 m               | Defining subarrays                                                                              |                                                                                                    |                              |                             |               |  |  |  |  |  |
| Module                                            | To model a system with one array, specify properties for                                        | Subarray 1 and disable                                                                                                    | Subarrays 2, 3, and 4.       |                             |               |  |  |  |  |  |
| SunPower PL-SUNP-SPR-215                          | To model a system with up to four subarrays connected in                                        | parallel to a single bank                                                                                                    | of inverters for each subarr | av, check Enable and specif | v a number of |  |  |  |  |  |
| Output: 214.9 Wdc                                 | strings and other properties.                                                                   | o model a sytem with up to rour subarrays connected in parallel to a single bank of inverters, for each subarray, check Enable and specify a number of<br>trings and other properties. |                              |                             |               |  |  |  |  |  |
| Inverter                                          | Each subarray can have its own sat of orientation, tradi                                        | ing shading and DC day                                                                                                    | ate properties               |                             |               |  |  |  |  |  |
| SMA America: SB5000US 208V                        | Lach subarray can have its own set of orientation, tracking, shading, and DC derate properties. |                                                                                                    |                              |                             |               |  |  |  |  |  |
| Capacity: 5000 Wac                                |                                                                                                 | Subarray 1                                                                                                    | Subarray 2                   | Subarray 3                  | Subarray 4    |  |  |  |  |  |
| Array                                             | -String Configuration                                                                           | Sabarray I                                                                                                    | Sabarray 2                   | Jabarray J                  | Jabarray 4    |  |  |  |  |  |
| Power: 6.01776 kWdc                               | Strings in array 4                                                                              | (always enabled)                                                                                                    | Enable                       | Enable                      | Enable        |  |  |  |  |  |
| Area: 34.8 m2                                     | Strings allocated to subarray                                                                   | 4                                                                                                    | 0                            | 0                           | 0             |  |  |  |  |  |
| V Subarrays                                       | -Tracking & Orientation                                                                         | •                                                                                                    |                              |                             |               |  |  |  |  |  |
| Number of subarrays: 1                            | Azimuth <u>Tilt</u>                                                                             | Fixed                                                                                                    | Fixed                        | Fixed                       | Fixed         |  |  |  |  |  |
| Performance Adjustment                            | N = 0 Vert = 90                                                                                 | 1 Axis                                                                                                    | _                            | 1 6                         |               |  |  |  |  |  |
| Percent of annual output: 100 %                   |                                                                                                 | 🔘 2 Axis                                                                                                    | <b>1.</b> Type a             | value for                   | Tilt.         |  |  |  |  |  |
| Year-to-year decline: 0.5 % per year              | 270 7 90 70                                                                                     | O Azimuth Axis                                                                                                    |                              |                             | Axis          |  |  |  |  |  |
| PV System Costs 📻                                 | 5180                                                                                            | Tit=latione                                                                                                    | Tilt=latitude                | Tilt=latitude               | Tilt=latitude |  |  |  |  |  |
| otal: \$ 27,079.92                                | Tilt (dea)                                                                                      | 40                                                                                                    | 20                           | 20                          | 20            |  |  |  |  |  |
| r Capacity: \$ 4.50 per Wdc                       | Azimuth (deg)                                                                                   | 100                                                                                                    | 180                          | 180                         | 180           |  |  |  |  |  |
| inancing 💼                                        | Tracker rotation limit (deg)                                                                    | 180                                                                                                    | 45                           | 45                          | 45            |  |  |  |  |  |
| Analysis: 30 years                                | Tracker Totadori linit (deg)                                                                    | L                                                                                                    |                              |                             |               |  |  |  |  |  |
| ebt Fraction: 80.0% percent                       |                                                                                                 | Backtracking                                                                                                    | Backtracking                 | Backtracking                | Backtracking  |  |  |  |  |  |
| Incentives                                        | Row width (m)                                                                                   | 2                                                                                                    | 2                            | 2                           | 2             |  |  |  |  |  |
| ed. ITC, State ITC                                | Space between edges of adjacent rows (m)                                                        | 1                                                                                                    | 1                            | 1                           | 1             |  |  |  |  |  |
| .BI                                               | -Shading & Soiling                                                                              |                                                                                                    |                              |                             | e hi li h     |  |  |  |  |  |
| Utility Rate                                      | Configure shading scene                                                                         | Edit shading                                                                                                    | Edit shading                 | Edit shading                | Edit shading  |  |  |  |  |  |
| Net Metering? Yes                                 | Monthly soiling factors                                                                         | Edit soiling                                                                                                    | Edit soiling                 | Edit soiling                | Edit soiling  |  |  |  |  |  |
| Electric Load                                     | Annual average soiling (01)                                                                     | 0.95                                                                                                    | 0.95                         | 0.95                        | 0.95          |  |  |  |  |  |
| nnual Energy: 6054.07 kWh                         | -Pre-inverter Derates                                                                           |                                                                                                    |                              |                             |               |  |  |  |  |  |
| nnual Peak: 2.46804 kW                            | Mismatch (01)                                                                                   | 0.98                                                                                                    | 0.98                         | 0.98                        | 0.98          |  |  |  |  |  |
| xchange Variables                                 | Diodes and connections (01)                                                                     | 0.995                                                                                                    | 0.995                        | 0.995                       | 0.995         |  |  |  |  |  |
| (For Excel Exchange and custom TRNSYS only.)      | DC wiring loss (01)                                                                             | 0.98                                                                                                    | 0.98                         | 0.98                        | 0.98          |  |  |  |  |  |
|                                                   | Tracking error (0, 1)                                                                           | 1                                                                                                    | 1                            | 1                           | 1             |  |  |  |  |  |
|                                                   | Namendate (0, 1)                                                                                | 1                                                                                                    | 1                            | 1                           | 1             |  |  |  |  |  |
|                                                   | Namepiate (01)                                                                                  | 0.955598                                                                                                    | 0.955598                     | 0.955598                    | 0.955598      |  |  |  |  |  |
|                                                   | estimated UC power derate (01)                                                                  | 0.555556                                                                                                    |                              |                             |               |  |  |  |  |  |

### **Run simulations and review results**

![](_page_40_Picture_1.jpeg)

![](_page_40_Figure_2.jpeg)

The Warning icon spins when there is a simulation message. These messages provide information about simulation results. In this case, the array's DC output exceeds the inverter's rated input power for 8 of the 8,760 hours of the year. We can ignore this message if we assume the system is designed to handle this situation.

#### **Run simulations and review results**

![](_page_41_Picture_1.jpeg)

| Metric                            | Base          |
|-----------------------------------|---------------|
| Annual Energy                     | 7,175 kWh     |
| LCOE Nominal                      | 8.94 ¢/kWh    |
| LCOE Real                         | 7.50 ¢/kWh    |
| Total revenue without system (\$) | \$ -663.07    |
| Total revenue with system (\$)    | \$ -17.35     |
| First Year Net Revenue            | \$ 645.70     |
| Net present value (\$)            | \$ 1,603.20   |
| Payback (years)                   | 15.7462 years |
| Capacity Factor                   | 13.6 %        |
| First year kWhac/kWdc             | 1,192         |
| System performance factor (%)     | 0.86          |
| Total Land Area                   | 0.02 acres    |

![](_page_41_Figure_3.jpeg)

After Tax Cashflow (Base Case)

#### **Flat Plate PV analysis results**

![](_page_42_Picture_1.jpeg)

- Flat Plate PV model confirm PVWatts results: So far, this project appears to be economically feasible with the state incentives option
- Next step could be to refine costs. Because the Flat Plate PV model allows you to use different inverter and array capacities, by specifying their costs separately, you can investigate the cost benefit of "oversizing" the array compared to the inverter
- Another next step would be to refine the financial and incentives assumptions after doing further research